## INSTRUCCIONES SOLICITUD TELEMÁTICA PARA ALUMNOS DE NUEVA INCORPORACIÓN AL BANCO DE LIBROS

1. Deben entrar en <u>https://www.gva.es/es/inicio/procedimientos?id\_proc=18094</u>. Les aparecerá esta pantalla

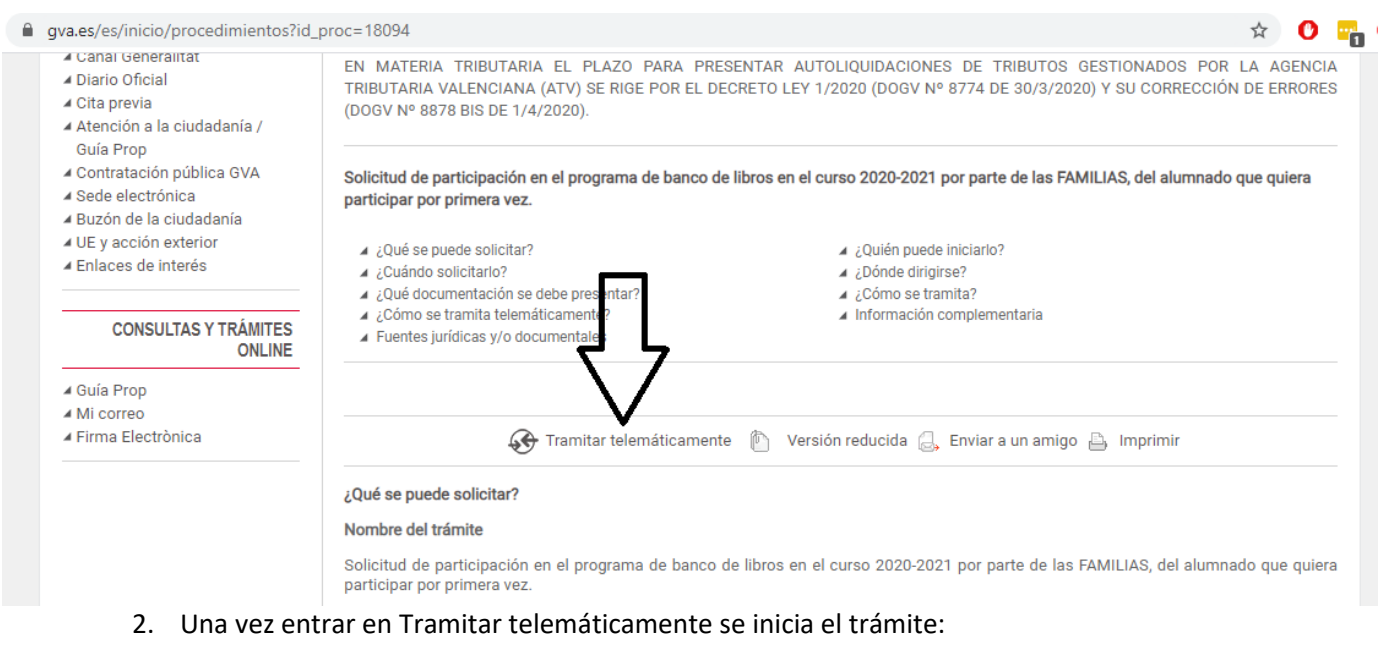

| 👃 SOLICITUD - Goog 🗴   🚍 Agenda 20-21 Rev 🗴   🧮 Entrega Lote I                                 | Banc 🗴   M Recibidos - direcci 🗙   🚥 Libros de texto - C 🗴   🗛 GVA.ES: Solicitu | d c 🗙 🎤 Generalitat Valenci 🗙 | +          | -                                                                                                    |                    | ×             |
|------------------------------------------------------------------------------------------------|---------------------------------------------------------------------------------|-------------------------------|------------|----------------------------------------------------------------------------------------------------|--------------------|---------------|
| $\leftrightarrow$ $\rightarrow$ C $\square$ tramita.gva.es/ctt-att-atr/asistente/asistente.htm | \$                                                                              | 0                             | <b>-</b> S |                                                                                                    | :                  |               |
|                                                                                                |                                                                                 |                               |            |                                                                                                    | www.gva.           | es            |
| Asistente de <b>tramitación</b>                                                                |                                                                                 |                               |            | 1. Contraction (1. Contraction (1. Contraction | GENERAL<br>VALENCI | LITAT<br>IANA |

| Usuario sin identificar                                     | Solicitud de participación en el banco de libros curso 2020-2021                                                                                                    | Cancela<br>solicitud                                           | Cerrar<br>Aplicación |
|-------------------------------------------------------------|----------------------------------------------------------------------------------------------------|----------------------------------------------------------------|----------------------|
| MI CARPETA CIUDADANA                                        |                                                                                                    |                                                                |                      |
| ¿Necesita ayuda?<br>С. 012 (о 963 866 000)<br>@ prop@gna.es | Recuerde que para realizar la tramitación debe:   1 Rellenar el formulario que se le presentará a continuación 2 Después de enviar y confirmar el formulario, imprimir los justificantes que se le mostrarán 3 Firmar los justento en el centro e alumno/a cutoria | tificantes y present<br>iducativo donde el<br>rse los estudios | arlos                |
|                                                             | Continuar                                                                                                    |                                                                |                      |
| 🕂 🔎 Escribe aquí para l                                     | uscar 📃 🖻 🧑 🚿 💻                                                                                                    | へ 🗐 <i>候</i> 🕼 1                                               | 9:53<br>6/06/2020    |

Les recuerda que después de rellenar el formulario debe firmar el justificante y mandarlo a través de correo electrónico a <u>secretaria@lapurisimaalzira.es</u> con el asunto: Banco de Libros

## 3. El formulario que les aparecerá cuando cliquen en Continuar es el siguiente:

| Asistente de <b>tramitación</b>                                                |                                                                                                    |                                                                                                    |         |                      |  |
|--------------------------------------------------------------------------------|----------------------------------------------------------------------------------------------------|----------------------------------------------------------------------------------------------------|---------|----------------------|--|
| Usuario sin identificar                                                        | Solicitud de participación en el                                                                                                    | banco de libros curso 2020-2021                                                                                                    | ()<br>በ | Cerrar<br>Aplicación |  |
| MI CARPETA CIUDADANA<br>¿Necesita ayuda?<br>Ula (o 963 866 000)<br>propegra.es | Programa cofinanciat pel / cofinanciado<br>por el:                                                                                                    | PROGRAMA DE REUTILIZACIÓN, REPOSICIÓN Y RENOVACIÓN DE LIBROS DE TEXTO Y<br>MATERIAL CURRICULAR (BANCO DE LIBROS) SOLICITUD DE PARTICIPACIÓN PARA LAS<br>FAMILIAS CURSO 2020-2021 |         |                      |  |
| UNIÓN EUROPEA<br>FONOD BUROPEO BR                                              | A DATOS DE IDENTIFICACIÓN DELA<br>NIA(*) * ECHA NACIMIENTO *<br>B ECHA NACIMIENTO *<br>LO PODRÁN<br>NIA: Número de identificación del alumno/a que le fu<br>del alumno | LUMNO/A                                                                                                    |         |                      |  |

## 4. Siguen rellenando el formulario

| ÷             | → C 🔒 tramita.gv                                                             | tramita.gva.es/ctt-att-atr/asistente/asistente.html#asistente/SOL                                                                            |                                                                                                    |                                                                                                    |                                                                                                    |    | C | •                    | 6               |                                        |
|---------------|------------------------------------------------------------------------------|----------------------------------------------------------------------------------------------------|----------------------------------------------------------------------------------------------------|----------------------------------------------------------------------------------------------------|----------------------------------------------------------------------------------------------------|----|---|----------------------|-----------------|----------------------------------------|
|               | Asistente de                                                                 | tramitació                                                                                                    | n                                                                                                    |                                                                                                    |                                                                                                    |    |   |                      | v<br>References | WW.gVƏ.ES<br>GENERALITAT<br>VALENCIANA |
| Usu           | ario sin identificar                                                         | Solicitud                                                                                                    | de participación en el banco de libro                                                                                                    | os curso 2020-2021                                                                                                    |                                                                                                    | ť  | Ì | Cancela<br>solicituc | Ľ               | ) Cerrar<br>Aplicación                 |
| رNe<br>ر<br>@ | MI CARPETA CIUDADANA<br>cesita ayucla?<br>012 (o 963 866 000)<br>prop@gva.es | C SOLICIO<br>SOLICITO p<br>libros y ma<br>baja en el cent<br>(1) Para perter<br>COMPLETO de<br>Educación Prim<br>requisito de en<br>escolar. | <b>TUDD DE PARTICIPACIÓN EN EL BANCO DE LIB</b><br>bertenecer al banco de libros y material curricular del centro para<br>iteriales que me proporcione el centro en régimen de préstamo<br>ro.(1) •<br>becer al Banco de Libros, además de presentar esta solicitud a tra<br>los libros de texto y material curricularutilizados durante el curso<br>naria el curso 2020-2021.Excepcionalmente, por la situación de cu<br>trega del lote de libros el alumnado matriculado en primero y se | BROS<br>a el curso 2020-2021, y asumo el compr<br>y devolver su totalidad una vez finalice e<br>avés del correo electrónico facilitado po<br>o académico 19-20, a excepción del alur<br>risis sanitaria y por tratarse de material<br>egundo de Educación Primaria en el cur | romiso de hacer un uso responsable de los<br>el curso escolar o en el momento que cause<br>r el centro, se debe hacer entrega del LOTE<br>mnado que se matricule en primero de<br>no reutilizable, podrá quedar exento del<br>so 2019-2020, si así lo determina el centro |    |   |                      |                 |                                        |
|               |                                                                              | LUGAR                                                                                                    | DEBEN PONER ALZIRA                                                                                                    | FECHA<br>16/06/2020                                                                                                    |                                                                                                    |    |   |                      |                 |                                        |
|               |                                                                              | * Los campos r                                                                                                    | narcados con un asterisco deben rellenarse de forma obligatoria                                                                                                    | i.                                                                                                    |                                                                                                    |    |   |                      |                 |                                        |
|               |                                                                              | La Conselleria                                                                                                    | de Educación, Cultura y Deporte es responsable del tratamiento                                                                                                    | de los datos recogidos a través de este i                                                                                                    | formulario y, en su caso, de los documentos qu                                                                                                    | ie |   |                      |                 |                                        |
|               |                                                                              |                                                                                                    |                                                                                                    |                                                                                                    |                                                                                                    |    |   |                      |                 |                                        |

5. Por último, aprieta ENVIAR SOLICITUD. Se generará un documento que debe imprimir, firmar y mandar a través de PDF o fotografía al correo <u>secretaria@lapurisimaalzira.es</u> con el ASUNTO: BANCO DE LIBROS.

Si tienen alguna duda añadida deben leer las instrucciones que están en esa página web así como las que se han mandado por los medios digitales del centro y/o la página web del centro www.lapurisimaalzira.es

Atentamente.